#### CS 279 - Week 7 Lab Exercise

## Deadline

Due by the end of lab on 2022-10-06.

## How to submit

Submit the files specified below on https://canvas.humboldt.edu.

## Purpose

To set up a bin directory and .bash\_profile and .bashrc files, to modify your PATH to look in the bin directory for scripts, and to play around a bit with the alias command and with using PS1 to modify your Bash shell prompt.

## Important notes

- Remember: On the public course web site, at the end of the **References** section, there is a handout about how to use **ssh** to connect to nrs-projects.humboldt.edu and how to use **sftp** to transfer files to and from nrs-projects.humboldt.edu.
- This is a RARE individual lab, but PLEASE help one another! 8-)

# Lab Exercise setup

• use ssh to connect to your account on nrs-projects.humboldt.edu

## Part 1: create a bin directory

The traditional place for a Linux/UNIX user to put shell scripts and other programs they would like to use anywhere in their account is in a directory named bin, in their home directory.

Create this!

cd # start from your nrs-projects home directory mkdir bin chmod 700 bin

## Part 2: create an initial .bash\_profile file

(...if you do not already have one! 8-))

In your home directory, use nano to create an initial .bash\_profile file:

```
# .bash_profile
# Get the aliases and functions
if [ -f ~/.bashrc ]
then
```

```
source ~/.bashrc
fi
# User specific environment and startup programs
export PATH=$PATH:$HOME/bin
```

IF you would like, you can also add your current working directory to the end of your PATH: export PATH=\$PATH:\$HOME/bin:.

#### Part 3: create an initial .bashrc file

```
(...if you do not already have one! 8-))
In your home directory, use nano to create an initial .bashrc file:
# .bashrc
# Source global definitions
if [ -f /etc/bashrc ]
then
            source /etc/bashrc
fi
```

# User specific aliases and functions

#### Part 4: practice with alias

Use the alias command to add at least one shell alias of your choice to the end of your .bashrc file, after the comment:

# User specific aliases and functions

Recall the basic syntax of the alias command:

alias desired alias="cmd it is an alias for"

Now run:

source .bash\_profile

source .bashrc

...and try out your alias; does it work?

Create a file 279alias-play.txt, containing:

- your name
- paste in the alias command(s) you added to your .bashrc
- After each, PASTE an example using your alias, and also paste in its output (if it has any).

## Part 5: experiment with PS1

Remember that the PS1 environment variable lets you customize your bash prompt.

#### CS 279 - Week 7 Lab Exercise

Run:

echo \$PS1

...to see your current bash prompt.

You can put plain characters in your prompt as you wish, including spaces. But there are also a whole set of special characters available as well.

Play around with setting the PS1 environment variable, and see what you get!

Create a file 279prompt-play.txt, containing:

- your name
- paste in at least three statements that set PS1 to 3 example prompts that you either liked or found particularly strange/interesting/etc.
- After each, PASTE an example of your resulting prompt after running that statement

#### Some prompt special characters

- \h is "The hostname, up to the first '.'. "
- \W is "The basename of \$PWD, with \$HOME abbreviated with a tilde. "
- \u is "The username of the current user. "
- $\$  can be used to escape special character \$ so the prompt ends with a literal dollar sign.
- \a "a bell character" ...more like a THUMP on my Mac -- maybe demo?
- \d "The date, in "Weekday Month Date" format (e.g., "Tue May 26"). "
- \j "The number of jobs currently managed by the shell. "
- \1 "The basename of the shell's terminal device name."
- \n "A newline. "
- \r "A carriage return. "
- $\s$  "The name of the shell, the basename of \$0 (the portion following the final slash)."
- \t "The time, in 24-hour HH:MM:SS format."
- \T "The time, in 12-hour HH:MM:SS format. "
- \@ "The time, in 12-hour am/pm format. "
- \A "The time, in 24-hour HH:MM format. "
- \v "The version of Bash (e.g., 2.00) "
- \V "The release of Bash, version + patchlevel (e.g., 2.00.0) "
- \w "The current working directory, with \$HOME abbreviated with a tilde (uses the \$PROMPT\_DIRTRIM variable). "
- \W "The basename of \$PWD, with \$HOME abbreviated with a tilde. "

- $\$  '! "The history number of this command."
- \# "The command number of this command."
- \nnn "The character whose ASCII code is the octal value nnn. "
- \\ "A backslash."

## Part 6: try out your bin directory

Choose one of your bash scripts (or write a new one, your choice) that prints something to standard output, and copy it into your new bin directory.

Now go into a completely different directory, and try to run the script you copied to your bash directory.

Run the following commands, from that other directory, to hopefully show me you have done this:

```
echo "bin contents:" > 279bin-play.txt
ls -l ~/bin >> 279bin-play.txt
echo "" >> 279bin-play.txt
```

```
echo "running script your-selected-script from: " >> 279bin-play.txt
pwd >> 279bin-play.txt
echo "containing:" >> 279bin-play.txt
ls >> 279bin-play.txt
echo "" >> 279bin-play.txt
```

your-selected-script >> 279bin-play.txt

Submit these files to Canvas:

- .bash\_profile
- .bashrc
- 279alias-play.txt
- 279prompt-play.txt
- 279bin-play.txt

Once you have submitted these lab exercise files, you may leave lab if you wish. Or, you can ask questions, read the course text, etc. But note that questions about today's lab exercise will get first priority.